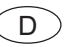

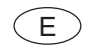

# Fronius Datalogger WebFronius Datalogger WebFronius Datalogger WebKurz-InstallationQuick installationInstalación rápida

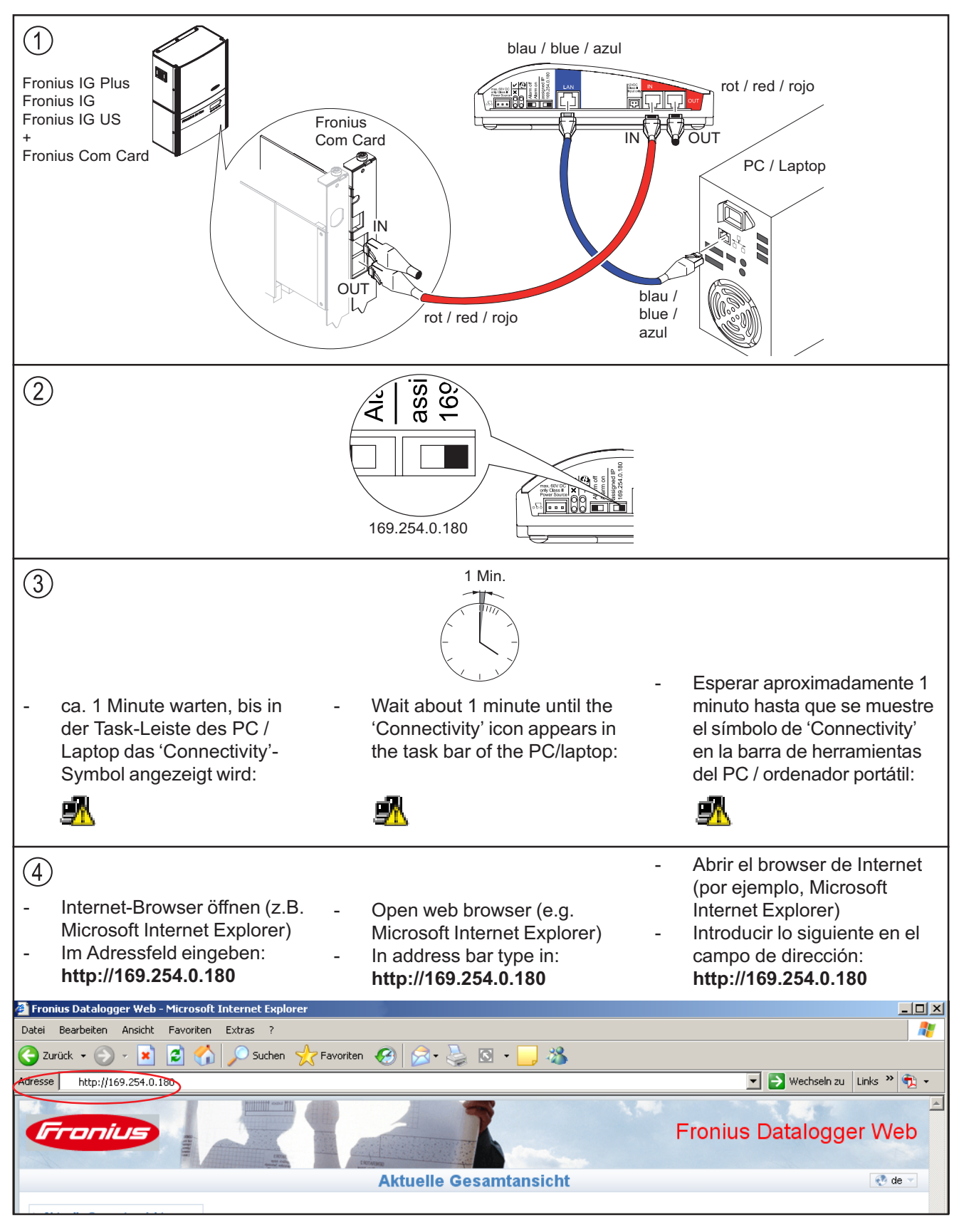

Text und Abbildungen entsprechen dem technischen Stand bei Drucklegung. Änderungen vorbehalten. Text and illustrations technically correct at the time of going to print. Right to effect modifications is reserved. El texto y las illustraciones corresponden a estado de la técnica en el momento de la impresión. Reservado el derecho a modificaciones Les textes et les illustrations correspondent à l'état de la technique au moment de l'impression. Sous réserve de modifications. Il testo e le illustrazioni corrispondono alla dotazione tecnica dell'apparecchio al momento della stampa. Con riserva di modifiche. Teksten en afbeeldingen komen overeen met de stand der techniek bij het ter perse gaan. Wijzigingen voorbehouden. Text a vyobrazeni odpovidaji technickému stavu v době zadání do tisku. Změny vyhrazeny.

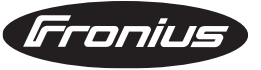

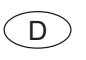

HINWEIS! Wenn keine

Verbindung zum Fronius

Datalogger Web aufge-

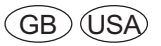

**NOTE!** If no connection

can be established to the

Fronius Datalogger Web,

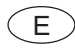

¡OBSERVACIÓN! Si no se establece la conexión con el Fronius Datalogger

| baut wird, die Netzwerk-<br>Einstellungen überprüfen:                                                                                                    | check the<br>tings:                                                                                                    | e network set-                                                                                                    | Web, comprobar los<br>ajustes de la red:                                                                                                    |  |  |
|----------------------------------------------------------------------------------------------------|----------------------------------------------------------------------------------------------------|----------------------------------------------------------------------------------------------------|----------------------------------------------------------------------------------------------------|--|--|
| <ul> <li>Start / Einstellungen / Systemsteuerung</li> <li>Doppelklick auf 'Netzwerkverbindungen'</li> <li>Doppelklick auf 'LANVVerbindung'</li> <li>Im Register 'Allgemein'<br/>Schaltfläche 'Eigenschaften'<br/>klicken</li> <li>'Internetprotokoll (TCP/IP)'<br/>anklicken</li> <li>Schaltfläche 'Eigenschaften'<br/>klicken</li> <li>'IP-Adresse automatisch<br/>beziehen' und 'DNS-Serveradresse automatisch beziehen' aktivieren</li> </ul>                                                                                                    | <ul> <li>Start / Setting:</li> <li>Double click of<br/>Connections"</li> <li>Double click of<br/>Connection"</li> <li>Click on "Prop<br/>"General" tab</li> <li>Click on "Inter<br/>(TCP/IP)"</li> <li>Click the "Proj</li> <li>Select 'Obtain<br/>automatically'</li> <li>DNS server an<br/>matically'</li> </ul> | s / Control Panel<br>on "Network<br>on "Local Area<br>perties" on the<br>met Protocol<br>perties" button<br>an IP address<br>and 'Obtain<br>ddress auto-                                                                          | <ul> <li>Start / Settings / Control<br/>Panel</li> <li>Doble clic en 'Network<br/>Connections'</li> <li>Doble clic en 'Local Area<br/>Connection'</li> <li>Hacer clic en el botón<br/>'Properties' del registro<br/>'General'</li> <li>Hacer clic en 'Internet<br/>Protocol (TCP/IP)'</li> <li>Hacer clic en el botón<br/>'Properties'</li> <li>Activar 'Obtain an IP adress<br/>automatically' y 'Obtain DNS<br/>server adress automatically'</li> </ul> |  |  |
| <ul> <li>Internet-Browser öffnen (z.B.<br/>Microsoft Internet Explorer)</li> <li>Menüpunkt 'Extras' klicken</li> <li>'Internetoptionen' klicken</li> <li>Register 'Verbindungen'<br/>klicken</li> <li>Im Feld 'LAN-Einstellungen'<br/>die Schaltfläche 'Einstellun-<br/>gen' klicken</li> <li>'Proxyserver für LAN ver-<br/>wenden' deaktivieren</li> </ul>                                                                                                    | <ul> <li>Open web bro<br/>Microsoft Intel</li> <li>Click on "Tool</li> <li>Click on "Inter</li> <li>Select the "Coc</li> <li>In the "Local A<br/>(LAN) settings<br/>"LAN settings"</li> <li>Uncheck the '<br/>server for you</li> </ul>                                                                            | owser (e.g.<br>rnet Explorer)<br>s" menu.<br>rnet Options"<br>onnections" tab<br>Area Network<br>s" field, click the<br>" button<br>Use a proxy<br>r LAN' box                                                                     | <ul> <li>Abrir el browser de Internet<br/>(por ejemplo, Microsoft<br/>Internet Explorer)</li> <li>Hacer clic en la opción de<br/>menú 'Tools'</li> <li>Hacer clic en 'Internet Options'</li> <li>Hacer clic en el registro<br/>'Connections'</li> <li>Hacer clic en el botón 'Proper-<br/>ties' en el campo 'LAN Settings'</li> <li>Desactivar 'Use a proxy<br/>server for your LAN'</li> </ul>                                                           |  |  |
| Internet Protocol (TCP/IP) Properties         General       Alternate Configuration         You can get IP settings assigned automatically if your this capability. Otherwise, you need to ask your networ the appropriate IP settings.            • ①btain an IP address automatically         • Uge the following IP address:         IP address:         IP address:         Default gateway:         • ①btain DNS server address automatically         • Uge the following DNS server addresses:         Ereferred DNS server:         Alternate DNS server:         Alternate DNS serve | ? ×       network supports       rk administrator for                                                                                                    | Local Area Network (<br>Automatic configurat<br>Automatic configurat<br>use of manual settin<br>Automatically de<br>Use automatic co<br>Address<br>Use a proxy server<br>Use a proxy server<br>Use a proxy server<br>Bypass proxy | LAN) Settings       ?          tion                                                                                                    |  |  |
|                                                                                                    | K Cancel                                                                                                    |                                                                                                    |                                                                                                    |  |  |

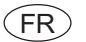

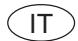

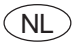

## Datalogger Ethernet Installation rapide

### Datalogger Ethernet Installazione rapida

# Datalogger Ethernet Snelle installatie

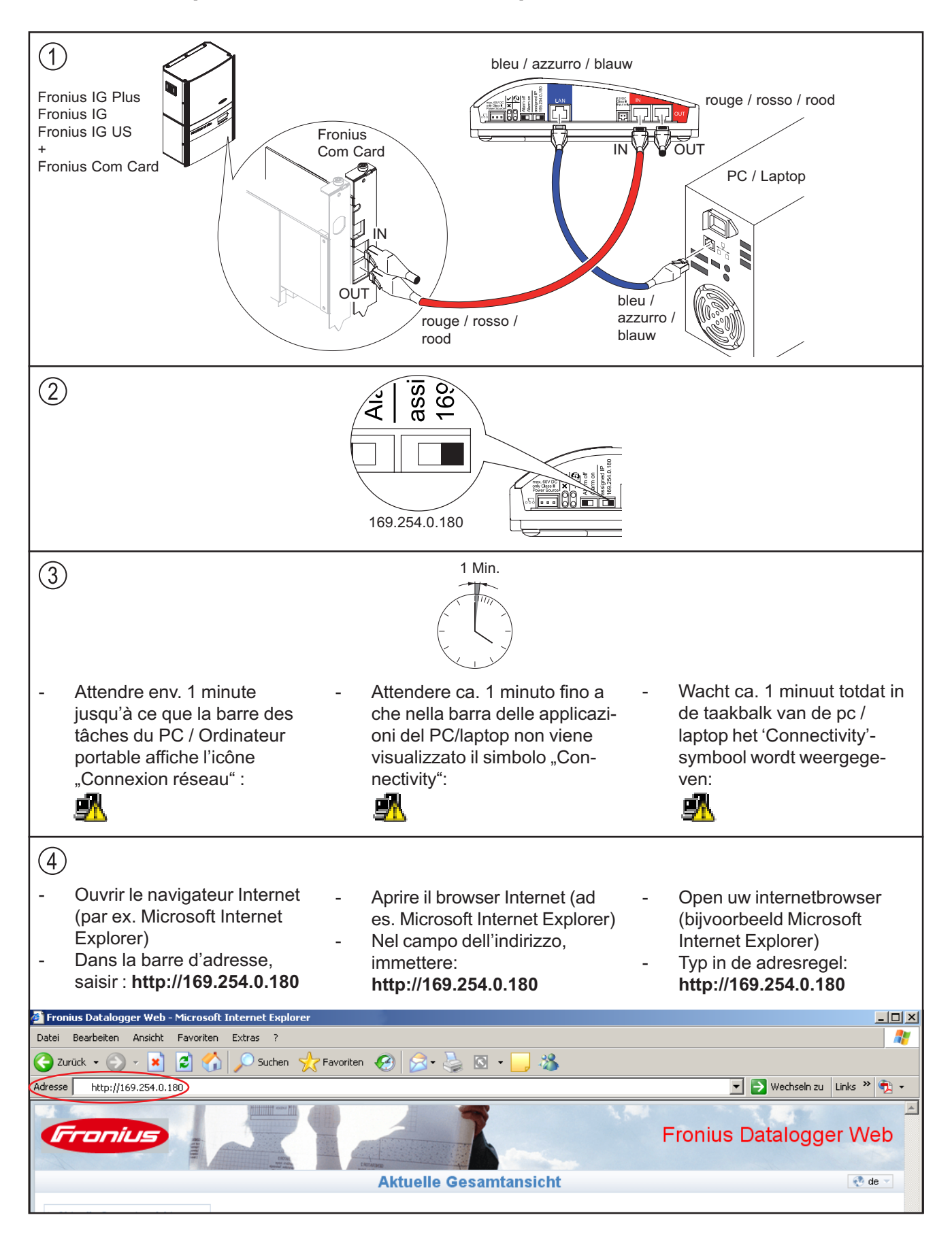

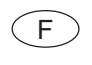

**REMARQUE** ! Si aucune

connexion n'est établie

vérifier les paramètres

vers Datalogger Ethernet,

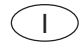

**NOTE!** If no connection

can be established to the

Fronius Datalogger Web, check the network set-

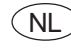

F

**OPMERKING!** Als er geen verbinding met Datalogger Ethernet tot stand komt, controleer dan de netwerk-instellingen:

| réseau :                                                                                                    | tings:                                                                                                    | de netwerk-instellingen:                                                                                                    |  |  |
|----------------------------------------------------------------------------------------------------|----------------------------------------------------------------------------------------------------|----------------------------------------------------------------------------------------------------|--|--|
| <ul> <li>Démarrer / Paramètres /<br/>Panneau de configuration</li> <li>Double-cliquer sur "Connexions réseau"</li> <li>Double-cliquer sur "Connexion au réseau local"</li> <li>Dans l'onglet "Général", cliquer sur le bouton "Propriétés"</li> <li>Cliquer sur "Protocole Internet (TCP/IP)"</li> <li>Cliquer sur le bouton "Propriétés"</li> <li>Activer "Obtenir une adresse IP automatiquement" et "Obtenir les adresses des serveurs DNS automatiquement"</li> </ul>                                                                                                    | <ul> <li>Start / Settings / Control Panel</li> <li>Double click on "Network<br/>Connections"</li> <li>Double click on "Local Area<br/>Connection"</li> <li>Click on "Properties" on the<br/>"General" tab</li> <li>Click on "Internet Protocol<br/>(TCP/IP)"</li> <li>Click the "Properties" button</li> <li>Select 'Obtain an IP address<br/>automatically' and 'Obtain<br/>DNS server address auto-<br/>matically'</li> </ul>                                                                                                    | <ul> <li>Start / Instellingen / Configuratiescherm</li> <li>Dubbelklik op 'Netwerkverbindingen'</li> <li>Dubbelklik op 'LAN-verbinding'</li> <li>Klik op het tabblad 'Algemeen' op de knop 'Eigenschappen'</li> <li>Schakel het selectievakje 'Internet-protocol (TCP/IP)' in</li> <li>Klik op de knop 'Eigenschappen'</li> <li>Selecteer de opties 'Automatisch een IP-adres laten toewijzen' en 'Automatisch een DNS-serveradres laten toewijzen'</li> </ul> |  |  |
| <ul> <li>Ouvrir le navigateur Internet<br/>(par ex. Microsoft Internet<br/>Explorer)</li> <li>Sélectionner le menu "Outils"</li> <li>Cliquer sur "Options Internet"</li> <li>Cliquer sur l'onglet "Connexions"</li> <li>Dans le champ "Paramètres du<br/>réseau local", cliquer sur le<br/>bouton "Paramètres réseau"</li> <li>Désactiver "Utiliser un serveur<br/>proxy pour votre réseau local"</li> </ul>                                                                                                    | <ul> <li>Open web browser (e.g.<br/>Microsoft Internet Explorer)</li> <li>Click on "Tools" menu.</li> <li>Click on "Internet Options"</li> <li>Select the "Connections" tab</li> <li>In the "Local Area Network<br/>(LAN) settings" field, click the<br/>"LAN settings" button</li> <li>Uncheck the 'Use a proxy<br/>server for your LAN' box</li> </ul>                                                                                                    | <ul> <li>Open uw internetbrowser<br/>(bijvoorbeeld Microsoft<br/>Internet Explorer)</li> <li>Open het menu 'Extra'</li> <li>Kies 'Internetopties'</li> <li>Klik op het tabblad 'Verbindin-<br/>gen'</li> <li>Klik in het gedeelte 'LAN-<br/>instellingen' op de knop<br/>'Instellingen'</li> <li>Schakel het selectievakje<br/>'Een proxyserver voor het<br/>LAN-netwerk gebruiken' uit</li> </ul>                                                             |  |  |
| Internet Protocol (TCP/IP) Properties         General       Alternate Configuration         You can get IP settings assigned automatically if your this capability. Otherwise, you need to ask your netwo the appropriate IP settings.            • ①btain an IP address automatically             • ②btain an IP address:             IP address:             IP address:             Quefault gateway:             • ②btain DNS server address automatically             • ②btain DNS server addresses:             Pefault gateway:             • ③btain DNS server:             Alternate DNS server:             Alternate DNS server: | ? ×   network supports   rk administrator for     Automatic config   Automatic config   Address   Proxy server   Use a proxy   Use a proxy   Idal-up or VP   Address   Bypass p   6     Solicg | rk (LAN) Settings       ? ×         puration                                                                                                    |  |  |

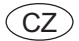

### Datalogger Ethernet Struèný návod k instalaci

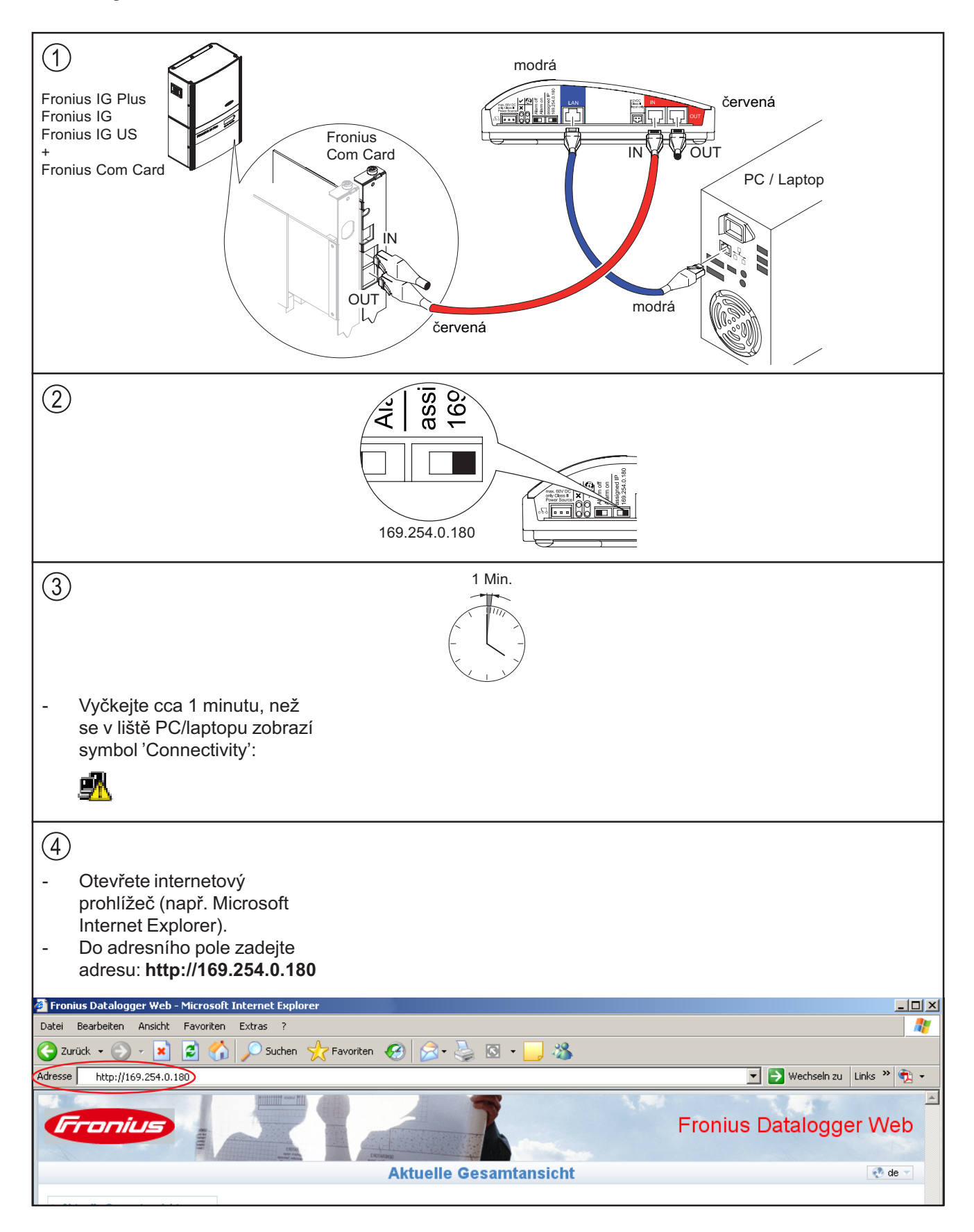

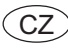

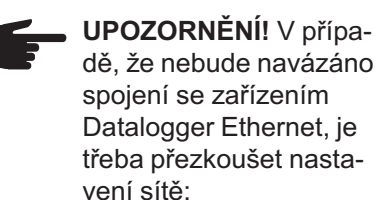

# (5)

- Start/Nastavení/Ovládací panely
- Poklepejte na položku 'Síťová propojení'.
- Poklepejte na položku 'Propojení LAN'.
- V nabídce 'Všeobecné' klepněte na tlačítko 'Vlastnosti'.
- Klepněte na položku 'Internetový protokol (TCP/IP)'.
- Klepněte na tlačítko 'Vlastnosti'.
- Vyberte volbu 'Automaticky obsadit adresu IP' a 'Automaticky obsadit adresu serveru DNS'.

#### 6

- Otevřete internetový prohlížeč (např. Microsoft Internet Explorer).
- Klepněte na nabídku 'Nástroje'.
- Klepněte na 'Možnosti internetu'.
- Klepněte na kartu 'Připojení'.
- V poli 'Nastavení místní sítě LAN' klepněte na tlačítko 'Nastavení'.
- Zrušte zaškrtnutí pole 'Použít pro síť LAN server Proxy'.

#### Internet Protocol (TCP/IP) Properties

| General Alternate Configuration<br>You can get IP settings assigned automatically if your network<br>this capability. Otherwise, you need to ask your network adr<br>the appropriate IP settings. | rrk supports<br>ninistrator for | Automatic configuration —<br>Automatic configuration m<br>use of manual settings, di<br>Automatically detect s<br>Use automatic configu<br>Add <u>r</u> ess | ay override manual setting<br>sable automatic configurat<br>settings<br>ration <u>s</u> cript | gs. To ensure the               |
|----------------------------------------------------------------------------------------------------|---------------------------------|----------------------------------------------------------------------------------------------------|-----------------------------------------------------------------------------------------------|---------------------------------|
| Default gateway:                                                                                                    |                                 | Proxy server                                                                                                    | r your LAN (These settings<br>tions).<br>Por <u>t</u> :                                       | s will not apply to<br>Advanced |
| C Use the following DNS server addresses:     Ereferred DNS server:     Alternate DNS server:                                                                                                    |                                 | 6                                                                                                    | ОК                                                                                            | Cancel                          |
| <u>Б</u>                                                                                                    | Advanced Cancel                 | Soligen                                                                                                    | YOUR FRONIU<br>SOLIGENT<br>800-967-6917<br>www.soligent.                                      | <b>S DISTRIBUTOR</b><br>net     |

? ×

Local Area Network (LAN) Settings

? X